## Step by step Guide to enable API access

Step 1: Login to GSTN Common portal https://services.gst.gov.in/services/login

| Login                                                                        |                                                |  |  |  |  |
|------------------------------------------------------------------------------|------------------------------------------------|--|--|--|--|
|                                                                              | <ul> <li>indicates mandatory fields</li> </ul> |  |  |  |  |
| Username •                                                                   |                                                |  |  |  |  |
| Enter Username                                                               |                                                |  |  |  |  |
| Password •                                                                   |                                                |  |  |  |  |
| Enter Password                                                               |                                                |  |  |  |  |
| LOGIN                                                                        |                                                |  |  |  |  |
| Forgot Username                                                              | Forgot Password                                |  |  |  |  |
| A First time Is give If you are large in fact the first time, slight have to |                                                |  |  |  |  |

**③** First time login: If you are logging in for the first time, click <u>here</u> to log in.

## Step2: Click on View profile on the right side of the home screen

| Dashboard           |                                                                                                    |                  |                               |                                             |
|---------------------|----------------------------------------------------------------------------------------------------|------------------|-------------------------------|---------------------------------------------|
| Last logged in on 1 | 9/08/2017 17:0                                                                                                    | 1                |                               | Currently logged in from IP: 103.87.129.201 |
|                     | Welcome       PRIVATE LIMITED to GST         Common Portal       You can navigate to your chosen page through navigation panel given below |                  |                               | PRIVATE LIMITED                             |
|                     |                                                                                                    |                  |                               | View Profile 🔊                              |
| _                   |                                                                                                    |                  |                               | Quick Links                                 |
| RETURN I            | DASHBOARD >                                                                                                    | CREATE CHALLAN > | VIEW NOTICE(S) AND ORDER(S) > | Check Cash Balance                          |
|                     |                                                                                                    |                  |                               | Liability ledger                            |
|                     |                                                                                                    |                  |                               | Credit ledger                               |
|                     |                                                                                                    |                  |                               |                                             |

Step3: On left side you can see Quick Links. Click on Manage API access

|                              | Profile                                              | Place of Business              | Contacts | Other Business           |
|------------------------------|------------------------------------------------------|--------------------------------|----------|--------------------------|
| QUICK LINKS                  | GSTIN/UIN                                            | Legal Name of Bu               | usiness  | Centre Jurisdiction      |
| Change Password              |                                                      | ********                       |          | NA                       |
| Manage API Access            |                                                      |                                | IVATE    |                          |
| Register / Update DSC        |                                                      | LIMITED                        |          |                          |
| Application to Opt for       | State Jurisdiction                                   | Date of registrati             | on       | Constitution of Business |
| composition Scheme           | LVO 055 A - BENGALU                                  | JRU 01/07/2017                 |          | Private Limited Company  |
| Amendment                    |                                                      |                                |          |                          |
| Stock intimation for         | Taxpayer Type                                        | GSTIN / UIN Stat               | tus      | Compliance Rating        |
| opting Composition<br>Scheme | Regular                                              | Active pending<br>Verification |          | NA                       |
|                              | Name of the Proprietor / Director(s) / Promoter(s) ^ |                                |          |                          |
|                              | Nature of Business Activities                        |                                | ^        |                          |
|                              |                                                      |                                |          |                          |

## Step4: Click on Manage API Access. The following screen appears

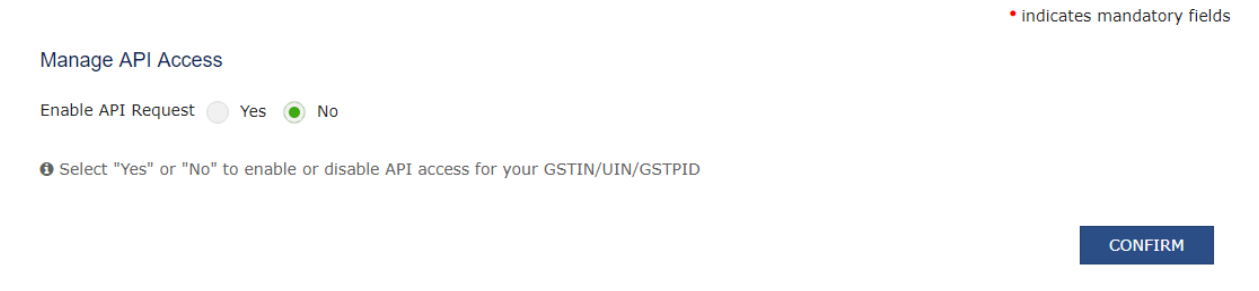

## Step 5: Switch the radio button to Yes to enable API Access

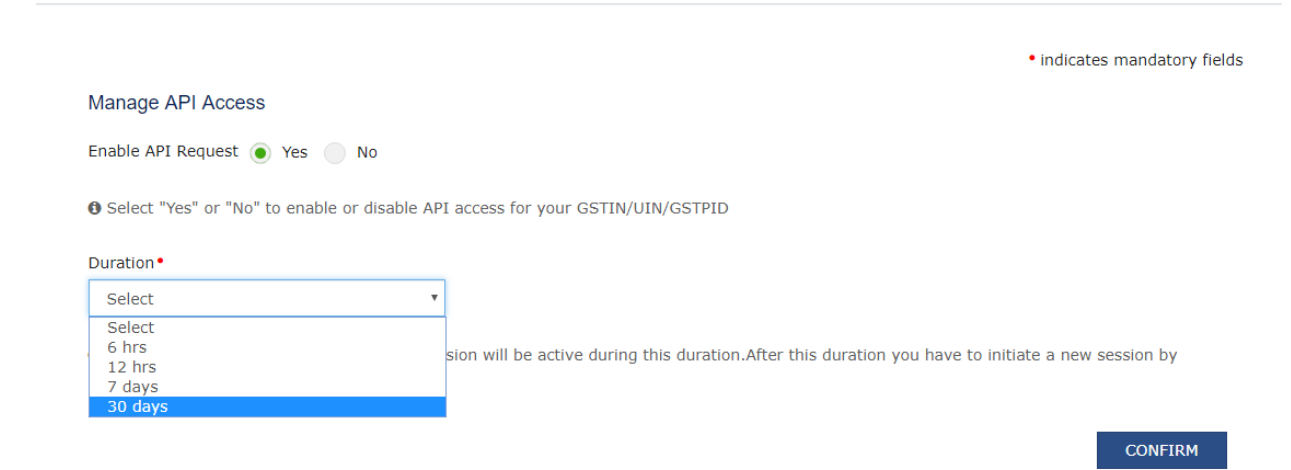

Step 6 : Select the duration. Maximum duration can be 30 days. Click on Confirm